# POZNAJ GOonline

# NOWA BANKOWOŚĆ INTERNETOWA

GOonline to usługa bankowości elektronicznej, która stawia na prostotę, nowoczesność i intuicyjność użytkowania. Opiera się na systemie nowej generacji – zbudowanym w oparciu o najnowsze trendy technologiczne i designerskie. Odpowiadając na Twoje potrzeby, stworzyliśmy możliwie łatwe w obsłudze narzędzie, które zapewni Ci poczucie pełnej kontroli finansów i bezpieczeństwa.

# POZNAJ ZALETY I NAJWAŻNIEJSZE FUNKCJONALNOŚCI GOonline:

| _ |       |
|---|-------|
|   | — D ) |
|   |       |
|   |       |
| _ |       |

### Wszystkie produkty na jednym ekranie

Na ekranie startowym zobaczysz informacje o swoich produktach, np. saldo konta, karty kredytowej lub kredytu oraz pięć ostatnich transakcii.

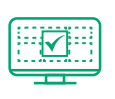

### Wygodny dostęp do stanu konta

Nadaj swoją nazwę produktom, a jeśli masz więcej niż jedno konto, to wybierz konto domyślne, by mieć szybki dostęp do najpotrzebniejszych danych.

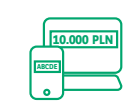

#### Maksymalnie proste dokonywanie przelewów

aroun na co dzień

2 550,00 PLN

4 550,50 PLN

=> 25 000 PLA

ski Gaz Obrot Detaliczny Sp. z o

Konto Otwarte na Ciebie

1864 7815

D

MasterCard Gold 5575 - 2487 2910

> Dodatkowa gotówka na od reki

> > Zawsze pod ręką masz pięć najczęściej używanych przelewów. Nie musisz wpisywać ponownie danych do wcześniej wykonywanych przelewów. Jeśli ponawiasz przelew, zostanie on automatycznie wypełniony danymi.

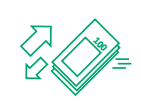

#### Kontrola nad wydatkami

By kontrolować budżet oraz dla swojego bezpieczeństwa, możesz ustawić limity przelewów<sup>1</sup> oraz limity transakcji na karcie.

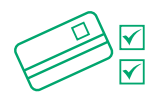

#### Elastyczne zarządzanie kartą

W każdym momencie możesz włączać i wyłączać funkcjonalności zbliżeniowe karty, zmienić numer PIN do karty, tymczasowo ją zablokować czy zmienić limity transakcyjne.

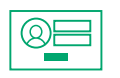

#### Sam wybierasz sposób logowania

Udostępniamy kilka metod logowania, a Ty decydujesz, która bardziej Ci pasuje.

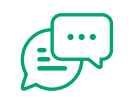

#### Reklamacje

Za pomocą czatu możesz skontaktować się z Konsultantem.

## PIERWSZE LOGOWANIE

Poniżej znajdziesz instrukcję, w jaki sposób dokonać pierwszego logowania do bankowości internetowej GOonline.

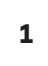

Wejdź na stronę <u>www.bnpparibas.pl</u> i kliknij "Zaloguj się"

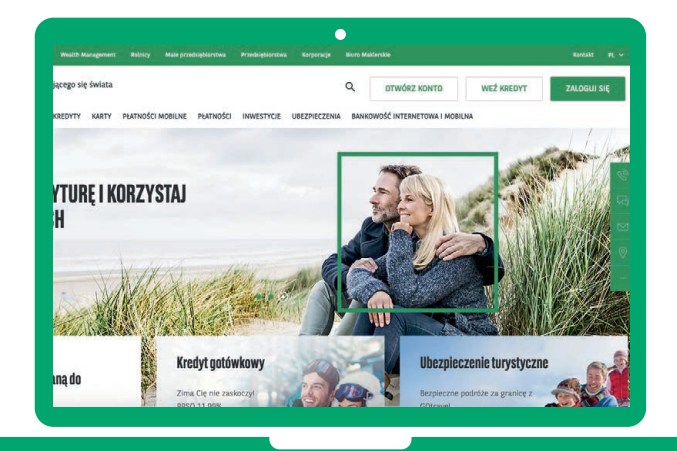

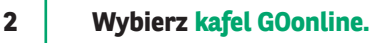

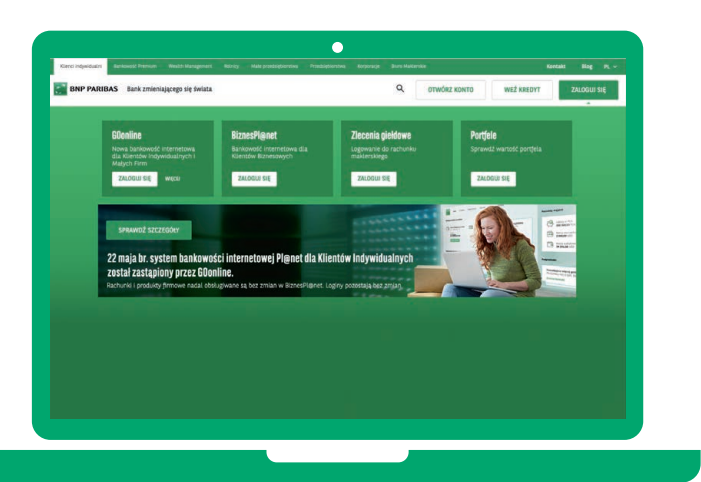

3

Wpisz identyfikator/login nadany przez Bank i kliknij przycisk "Dalej".

4

Wpisz jednorazowe hasło do pierwszego logowania, które zostanie przesłane w wiadomości SMS, a następnie kliknij przycisk "Dalej".

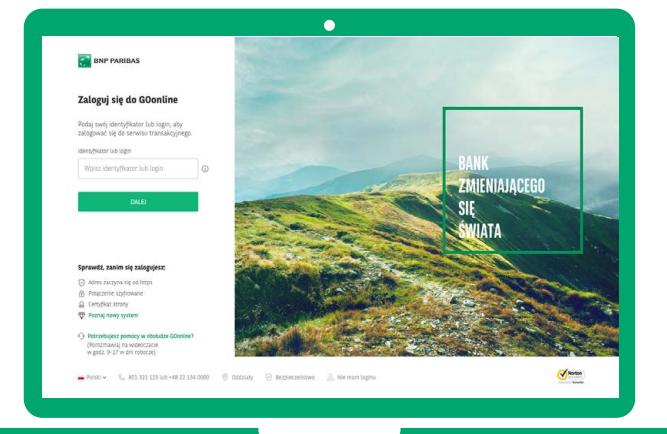

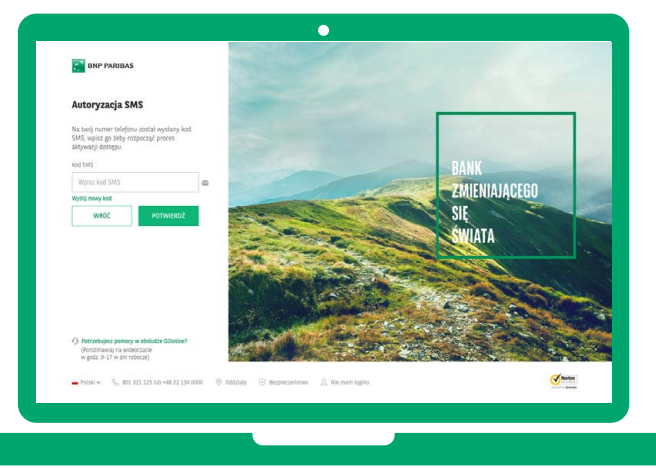

#### Wybierz sposób logowania:

- hasło tradycyjne każdorazowo wymaga podania hasła,
- hasło maskowane wymaga podania losowo wybranych znaków, innych podczas każdego logowania. Pozostałe znaki będą maskowane.

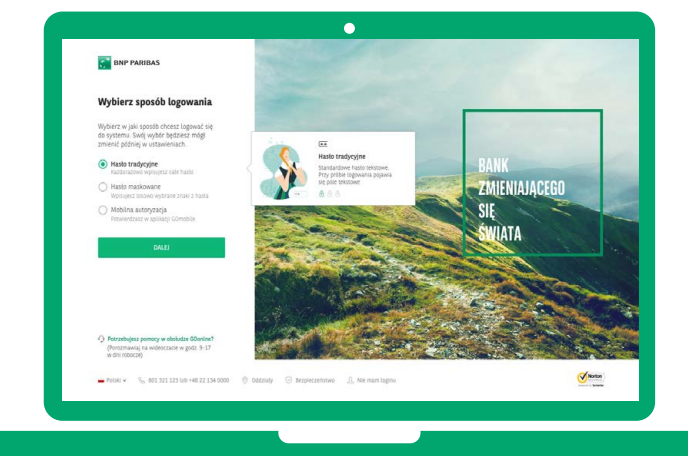

## PRZELEWY KRAJOWE

#### Z GOonline dokonasz przelewu szybko i wygodnie!

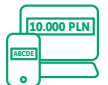

#### Maksymalnie proste dokonywanie przelewów

Nie musisz już wpisywać ponownie danych do wcześniej wykonywanych przelewów, nowy przelew zostanie automatycznie wypełniony danymi, które podawałeś wcześniej.

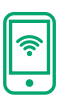

#### Przelew natychmiastowy

Pieniądze będą w ciągu kilku minut na rachunku odbiorcy. Opłata zgodnie z Tabelą opłat i prowizji, która jest dostępna na stronie www.bnpparibas.pl

#### Poniżej znajdziesz instrukcję, w jaki sposób wykonać przelew krajowy.

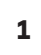

#### Po zalogowaniu się na swój profil GOonline, kliknij w zakładkę "Przelewy".

| Dostępne środki na co dzień                                     |                                                            |                                                             |                                 | Cały majątek                                                                                                    |                                 | Zwill ~           |
|-----------------------------------------------------------------|------------------------------------------------------------|-------------------------------------------------------------|---------------------------------|----------------------------------------------------------------------------------------------------|---------------------------------|-------------------|
| Konto Osobiste<br>15 9047 5022 D<br>Costeore<br>7 249 co public | Karta kredytowa<br>1226 Germonia<br>Costeore<br>381,42 PLN | Maste                                                       |                                 | Konta oszczędz<br>60,28 PLN<br>Konta IKE (1)                                                                                           | nościowe (1)                    | >                 |
| FREELEN KANDAN                                                  | SPEAC HANTE                                                |                                                             |                                 | 1 068,95 PLN<br>Lokaty (2)<br>2 630,14 PLN                                                                                             |                                 | ,                 |
| Odbiorcy do których najcz                                       | reiciej sa zlecane przelewy                                |                                                             |                                 | 16 405 926,75                                                                                                    | PLN                             | >                 |
|                                                                 |                                                            |                                                             |                                 |                                                                                                    |                                 |                   |
|                                                                 | NE SK<br>Netflix Stablen<br>ungeny 1                       | Dodaj<br>szabien                                            |                                 | Inwestycje<br>10 765,75 EUR<br>Pokaž wi                                                                                                | ișcej                           | >                 |
| Wistoria transkriji                                             | NE SK<br>Netflix Szaslan<br>Antypiny 1                     | +<br>Docaj<br>session                                       |                                 | Investycje<br>10 785,75 EUR<br>Pokaž w<br>Najbližsze platności                                                                         | ięcej<br>z                      | ><br>Zwrifi ~     |
| Historia transakcji<br>teta i Ty                                | NE SK<br>Netflix Szalan<br>kingkiy z                       | Docaj<br>Establich                                          | Kettä                           | Investycje<br>10 785,75 EUR<br>Pokaž w<br>Najbližsze platności<br>Pomocna Katarzyna<br>16 04 2019                                      | ięcej<br>123,00 DKK             | ><br>2wifi ~<br>> |
| Historia transakcji<br>Deta i Tyr<br>Styda<br>31.01.2018 () U   | NE SS<br>Izalan<br>Ingery 1<br>Ne                          | Docaj<br>postekan<br>?go trekanoj<br>Biosano treciour -1.14 | Nottá<br>90,60 PLN<br>(Biolada) | Investycje<br>10 765,75 EUR<br>Połkaż wi<br>Najbliższe platności<br>Pomocna Katarzyna<br>16 04 2019<br>Pomocna Katarzyna<br>16 05 2019 | nçcej<br>123,00 DKK<br>0,01 USD | ><br>cwrii ~<br>> |

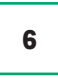

Zdefiniuj indywidualne hasło, które będzie odtąd służyło do logowania do bankowości internetowej.

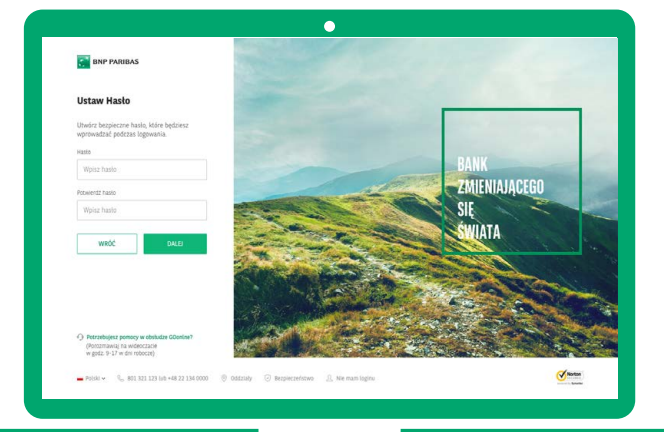

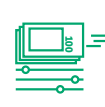

#### Historia transakcji

Oprócz podstawowych danych o transakcji, masz możliwość dodania tagów, czyli opisów do Twoich transakcji oraz pobrania potwierdzenia w formie PDF.

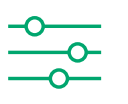

#### Doładowanie telefonów

Doładuj telefon kiedy i komu chcesz.

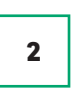

#### Wpisz nazwę i numer konta, a system rozpozna typ przelewu. Następnie wypełnij pola formularza odpowiednimi danymi.

| Nowy przelew P            | anowane płatności Doładowanie telefonu | Odbiorcy       |  |
|---------------------------|----------------------------------------|----------------|--|
|                           | Wprowadź dane odbiorcy                 |                |  |
| Nazwa odbion<br>(opgonaln | <b>y</b>                               | D              |  |
| Numer rachunku odbion     | У                                      |                |  |
|                           | KONTYNUR                               |                |  |
|                           | KONTINOS                               |                |  |
|                           | Albo wybierz rodzaj przelewu           |                |  |
| A Krajowy 创 Wias          | ny 🚱 Zagraniczny 🛱 Podatkowy           | B Splata karty |  |
|                           |                                        |                |  |

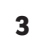

Wybierz konto, z którego chcesz wykonać transakcję i uzupełnij brakujące dane (jak kwota przelewu, tytuł przelewu).

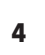

**Dokonaj autoryzacji** (w zależności od wybranej metody, możesz to zrobić albo poprzez aplikację mobilną, albo poprzez wpisanie kodu, który otrzymasz w wiadomości SMS), **a następnie kliknij przycisk "Potwierdź".** 

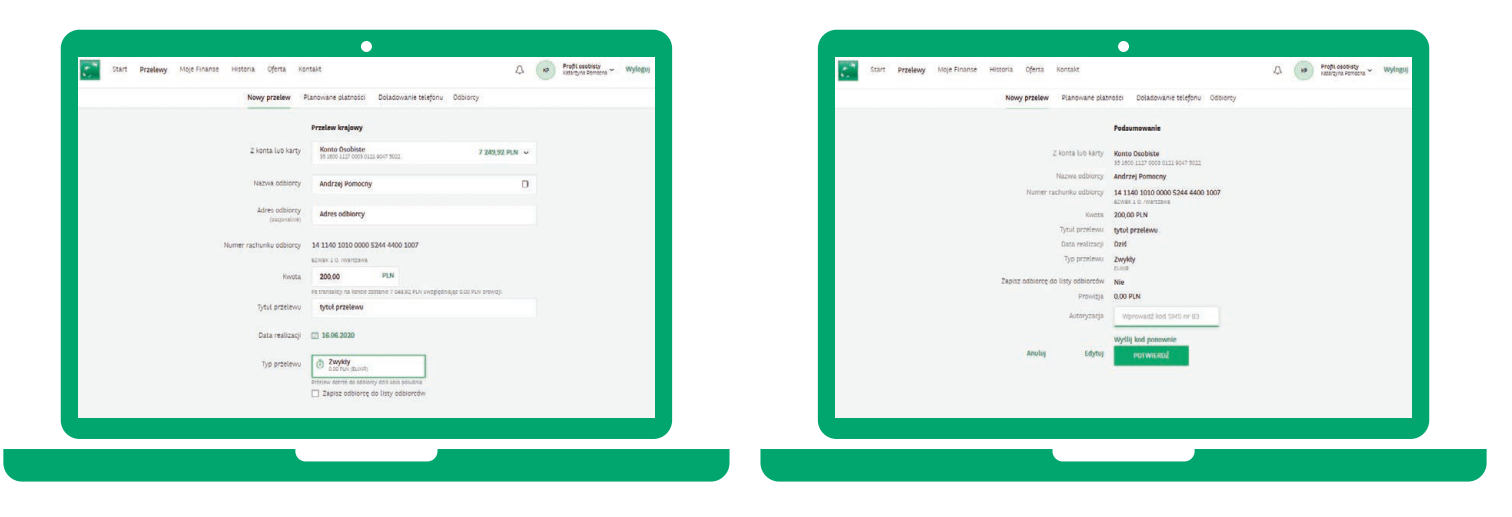

Więcej informacji znajduje się na stronie **www.bnpparibas.pl/klienci-indywidualni/bankowosc-internetowa/goonline** 

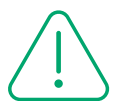

#### Zasady bezpieczeństwa

Poznaj kilka przydanych zasad, które pomogą Ci zadbać o bezpieczeństwo Twoich danych i środków zgromadzonych na rachunkach:

- Dokładnie sprawdzaj adres strony internetowej, na której dokonujesz płatności. Oszuści często tworzą strony internetowe, których nazwa jest łudząco podobna do tej prawdziwej. Adres strony zawsze wpisuj ręcznie, nie korzystaj z linków przesłanych przez SMS lub e-mail.
- Zwróć uwagę czy adres, na którym chcesz się zalogować, zaczyna się od https i czy widzisz symbol zamkniętej zielonej kłódki. Po kliknięciu na nią w polu "wystawiony dla" powinna się znaleźć nazwa serwisu, w którym chcemy dokonać przelewu.
- Zawsze czytaj całą treść wiadomości z kodem do autoryzacji i sprawdzaj numer rachunku, na który chcesz wysłać przelew jeśli dane nie zgadzają się, koniecznie zgłoś to kontaktując się z naszą infolinią.
- Wiarygodność otrzymanych komunikatów (e-mail, SMS) dotyczących koronawirusa zawsze weryfikuj na oficjalnych stronach rządowych. Zanim sprawdzisz ich wiarygodność nie klikaj w umieszczone linki czy załączniki.
- Poznaj więcej zasad bezpiecznego bankowania na: <u>https://www.bnpparibas.pl/bezpieczenstwo</u>.

Zapraszamy do zapoznania się z materiałami instruktażowymi oraz wersją demonstracyjną GOonline: <u>https://www.bnpparibas.pl/klienci-indywidualni/</u> <u>bankowosc-internetowa/goonline</u>

#### (2) +48 22 134 00 00 | +48 500 990 500

Numery dostępne dla połączeń komórkowych, krajowych i z zagranicy. Koszt połączenia wg stawki operatora.

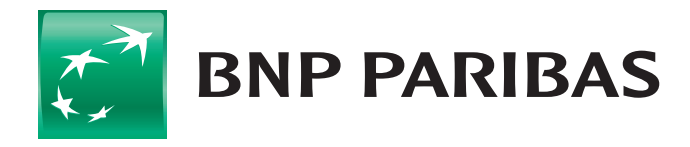

## Bank zmieniającego się świata

<sup>1</sup> Nie dotyczy przelewów na rachunki własne i przelewów zaufanych.

BNP Paribas Bank Polska S.A. z siedzibą w Warszawie przy ul. Kasprzaka 2, 01-211 Warszawa, zarejestrowany w rejestrze przedsiębiorców Krajowego Rejestru Sądowego przez Sąd Rejonowy dla m.st. Warszawy w Warszawie, XIII Wydział Gospodarczy Krajowego Rejestru Sądowego, pod nr. KRS 0000011571, posiadający NIP 526-10-08-546 oraz kapitał zakładowy w wysokości 147 418 918 zł, w całości wpłacony.